LESSON 2 GOOGLE SLIDES creating a photo ... JPEG IMAGE

In this lesson you will be creating a quote for education. You will then save it as a Jpg and send it to me

- 1. Go to your google account and open up a clear blank slide.
- 2. Place your name for the title and Lesson 2
- 3. Go to google search and type in **EDUCATIONAL QUOTES**.
- 4. Find a quote you like.
- 5. Insert a text box at the bottom
- 6. Using Comic Sans 30 Bold and Italic type the quote.
- 7. Go to Google Search and type in SCENERY IMAGES
  - a. Find the one you revel in and place it above your quote.
- 8. Go to background and choose a color for your background.
- 9. Use your imagination in reference to colors on your JPEG.
- 10. Save your slide presentation
- 11. Go to File and download and save your presentation again as a JPEG image. Place this in the folder I created for your class.

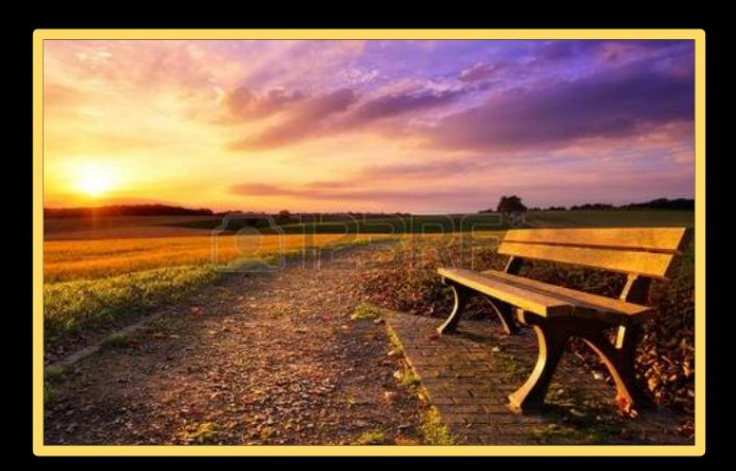

The future of the world is in my classroom today.

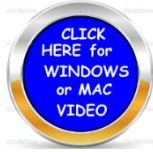